## UV-Vis Spectrometer – Lambda 650 Perkin Elmer 1. Spektrometer einschalten -> Grüner Wippschalter, hinten rechts erkinElmer Anmeldung Bitte geben Sie Ihren Benutzernamen und Ihr Passwort an, um sich anzumelden. (Nach dem Abschalten des Spektrometers Benutzername: MINDESTENS 30 Sekunden abwarten bevor odifoc es erneut eingeschaltet wird!) Passwort: 2. PC Starten (User: odifoc, kein PW) Passwort ändern... 3. Software starten – PerkinElmer UV WinLab OK Abbrechen Anmeldung: odifoc (kein PW) ---> Methoden 4. Methode auswählen und neuen Task starten 🗄 🖙 Datenaufnahme 5. Unter Datenaufnahme Messbereich 🖳 Programm auswählen und unter Probeninformationen 📥 Zubehör 🛓 Korrekturen Infos zu den einzelnen Proben vorbereiten. Probeninformation 6. Mit START die Messung beginnen. T/100%-Referenz: Im Messstrahl (Standard: vorne) Küvette mit verwendetem Lösungsmittel platzieren und Messung Daten exportieren × starten. Es wird keine Referenz im zweiten Datenexport-Optionen Messstrahl benötigt. 🖃 🛗 Datene xport C:\Users\odifoc\Documents\herg\2018\06\FG Tabellen ė 7. Nach dem Abschluss der Messung: E Probentabelle auswählen 🗄 -- 🗹 Spalten Ergebnisse im Task speichern (bleiben in der Probenname Software abrufbar und gespeichert) und die 🗹 Beschreibung Ergebnisse im XY-ASCII-Format exportieren. 🗹 Тур 🚊 📶 Ergebnistabelle Speicherort auswhählen: 🗄 🗹 Spalten - 🗹 Probenname C:\Users\odifoc\Dokumente\ -🗹 Beschreibung "AK"\"Jahr"\"Monat"\"Namenskürzel" --- Тур E Spektrendaten Die Daten können vom Spektrenserver 🛓 🔛 Daten abgerufen werden. KEINEN USB-STICK 🗹 Exportierbare Spektrendatei (Rohdaten) <u>.SP</u> Exportierbare Spektrendatei (bearbeitet) <u>.SP</u> **VERWENDEN!** • XY-Daten (Rohdaten) <u>Proben nach Spalten</u> 🔲 XY-Daten (bearbeitet) <u>Proben nach Spalten</u> Bitte beachten: Die Spektren-Dateien (\*.csv) beinhalten keine zusätzlichen Informationen, Wiederherstellen der Voreinstellungen.. das Spektrum kann nur über den Dateinamen

eindeutig einer Probe zugeordnet werden.8. Software schließen, den PC herunterfahren

und das Spektrometer am Wippschalter ausgeschaltet.

Hinweis: Spektren direkt nach dem Einschalten des Gerätes zeigen keine Veränderung im Verlauf der Messung, ein Aufwärmen des Gerätes ist nicht nötig. ?

Exportieren Abbrechen